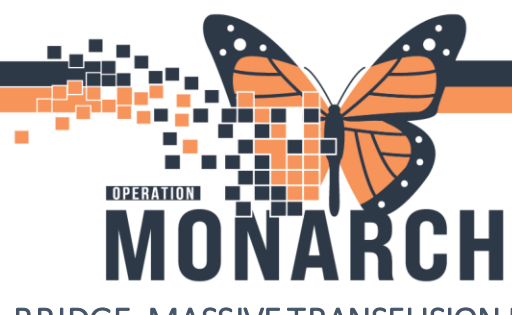

"Is recipient tag present?"

HOSPITAL INFORMATION SYSTEM (HIS)

**BRIDGE-MASSIVE TRANSFUSION PROTOCOL** 

MTP or Code Omega

#### 6 PRBCs, 4 Plasmas, 1 Platelets (Components)

- 1. Ensure CapsLock is off
- 2. Click **Oracle Bridge once** from the Tool Bar and wait.

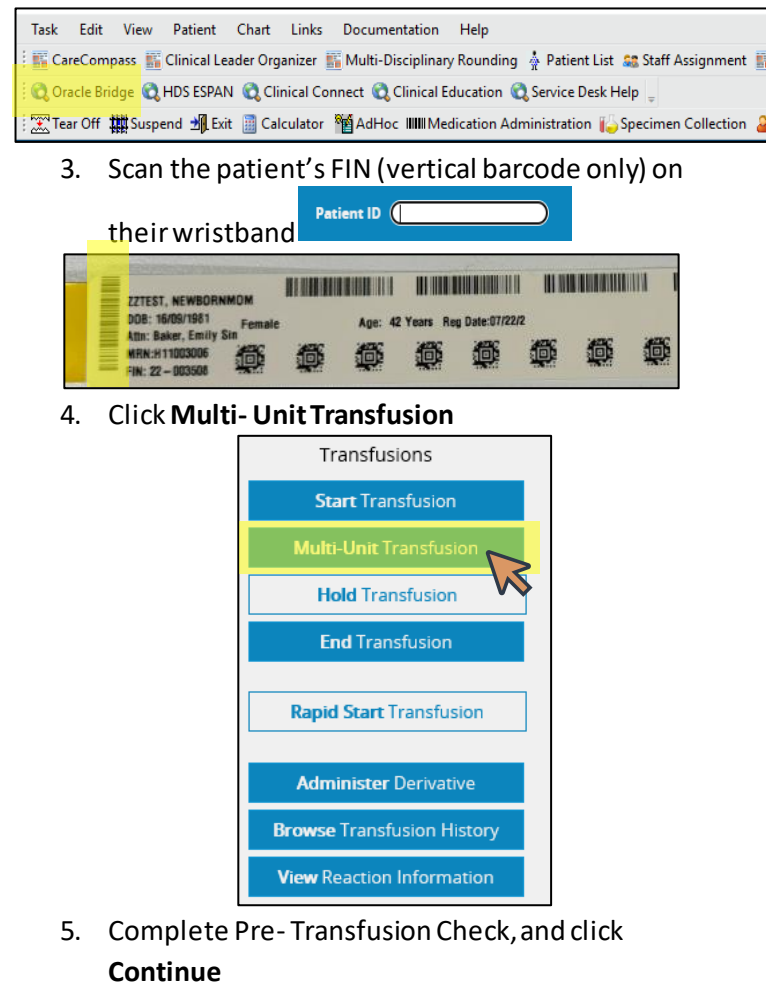

Continue

Exit

Yes = Crossmatched transfusions No = UNcrossmatched transfusions

6. (A) If transfusing **Crossmatched** blood component, click **YES and SCAN** the Blood Bank Cross Match Recipient Tag (square QR code on sticker).

| 5.1                                                                                                    |                                |
|----------------------------------------------------------------------------------------------------|--------------------------------|
| Recipient Vag                                                                                                    |                                |
| *MRN (Scan Barcode on Product Label)                                                                                                    |                                |
| *Patient name:                                                                                                    |                                |
| *Unit number:                                                                                                    |                                |
| *Patient blood type: 🗸                                                                                                    |                                |
| Donor Tag                                                                                                    |                                |
| *Unit number:                                                                                                    |                                |
| *Blood product: 🗸                                                                                                    |                                |
| *Donor blood type: 🗸 🗸                                                                                                    |                                |
| C.                                                                                                    | ntinue Exit End All Transfusio |
| St. Catha                                                                                                    | rines Site                     |
| St. Cathar<br>PATIENT:ITTWO, EARLY PF<br>UNIQUE:11053129<br>LOCATION:SC PERIOPIP<br>DOB:15/APR/95 SEX:Female<br>Spec#:100 – 24 – 215 – 00049 | REGNANCY<br>PATIENT BLOOD TYPE |

6. (B) If transfusing **UNcrossmatched** blood, click **NO. DO NOT scan QR code** 

| *Is Recipient Tag Presen <mark>t: No 🗸</mark> |               |         |  |  |  |  |  |  |
|-----------------------------------------------|---------------|---------|--|--|--|--|--|--|
| Donor Tag                                     | $\mathbf{v}$  |         |  |  |  |  |  |  |
| *Unit number:                                 |               |         |  |  |  |  |  |  |
| *Blood product:                               | *             |         |  |  |  |  |  |  |
| *Donor blood type:                            | *             |         |  |  |  |  |  |  |
|                                               | Continue Exit | End All |  |  |  |  |  |  |

BRIDGE MTP/ CODE OMEGA

niagarahealth

\* Consent verified per policy 🗌

Red asterisks (\*) are mandatory fields

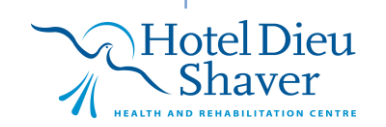

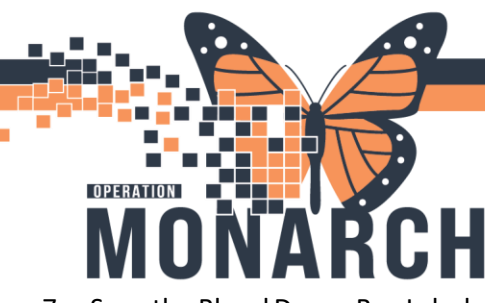

- 7. Scan the Blood Donor Bag Labels (U pattern)
  - 1 Scan the Unit Number
  - 2 Scan the Blood Product
  - 3 Scan the Expiration Date
  - 4 Scan the Donor Blood Type

#### See Appendix A-Bridge Component Scanning

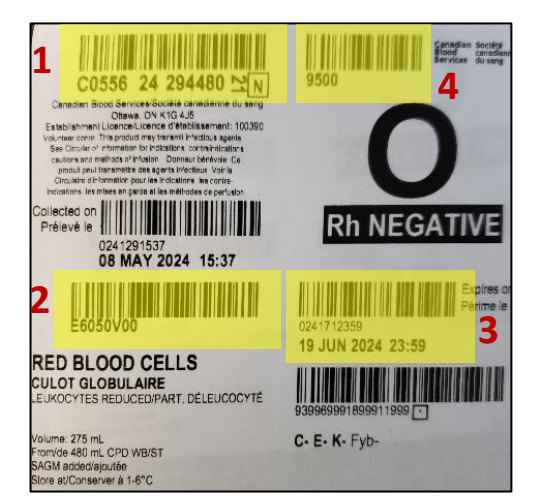

 Once you click Start, the IDC page appears. Pause. Two HCPs must complete independent double checks: checking the screen, blood bag, and patient ID.

| ZZZTEST, DONOTUSE SCBBPROFONE                         | ID# 22101522         | 39years       | Male       | DOB 4/1/1985 | MR# 11963472 | BLOOD TYPE UNK |
|-------------------------------------------------------|----------------------|---------------|------------|--------------|--------------|----------------|
|                                                       |                      |               |            |              |              |                |
| ➤ Results                                             |                      |               |            |              |              |                |
| Multi-Unit Transfusion                                |                      |               |            |              |              |                |
| Proposed Transfusion                                  |                      |               |            |              |              |                |
| Unit number: X000223430737                            |                      |               |            |              |              |                |
| Blood product: OCTAPLASMA X0004                       |                      |               |            |              |              |                |
| Expires: 9/26/2027-23:59 EDT                          |                      |               |            |              |              |                |
| Donor blood type: AB                                  |                      |               |            |              |              |                |
|                                                       |                      |               |            |              |              |                |
| Cosignature                                           |                      |               |            |              |              |                |
| Independent Double Check: Includes verification of co | orrect patient, line | set up and pu | np prograr | mming        |              |                |
| *User ID:                                             |                      |               |            |              |              |                |
| *Password:                                            |                      |               |            |              |              |                |
| Continue Exit                                         |                      |               |            |              |              |                |
|                                                       |                      |               |            |              |              |                |

- 9. The second nurse enters their credentials- cannot be the nurse who is currently logged in Bridge.
- 10. Click Continue

#### 11. The blood component will appear in a table format.

|                       |                          | Continue      | Exit     |                        |            |        |        | ® A      | dd Overify                |       |         |
|-----------------------|--------------------------|---------------|----------|------------------------|------------|--------|--------|----------|---------------------------|-------|---------|
| Date/Time             | Blood<br>product         | Unit number   | Division | Donor<br>blood<br>type | Crossmatch | Verify | Volume | Reaction | End Transfusion Date/Time | All 👻 | Release |
| 9/3/2024<br>14:32 EDT | RBC<br>CPD<br>AS1<br>500 | W067108071803 | 00       | O<br>negative          | No         |        |        | ~        |                           |       | ÷       |
| 9/3/2024<br>14:24 EDT | RBC<br>CPD<br>AS1<br>500 | W067108971803 | 00       | 0<br>negative          | Yes        |        |        | ~        |                           |       | ê       |

The table lists in reverse chronological order with the most recently scanned component added to the top of the list.

Adding/scanning the components in 'Add' mode does NOT start the transfusion. Click Verify and Start once you've hung the bag- see next steps.

12. Once components are added, click the "Verify" radial button

| En                     | d All Transfusio | ns     |        | OA       | dd  | Verify         |         |       |
|------------------------|------------------|--------|--------|----------|-----|----------------|---------|-------|
| Donor<br>blood<br>type | Crossmatch       | Verify | Volume | Reaction | End | Transfusion Da | te/Time | All   |
| O<br>negative          | No               |        |        | ~        |     |                |         | Start |
| O<br>negative          | Yes              |        |        | •        |     |                |         | Start |

- 13. For your first blood bag, you will only have 1 product on your list to select. Click the Verify box beside the blood bag.
  - a. When you get to the point where there are multiple bags in your table, select the blood bag ready to start and hang by scanning the blood **Unit Number** and the **Blood Product**.

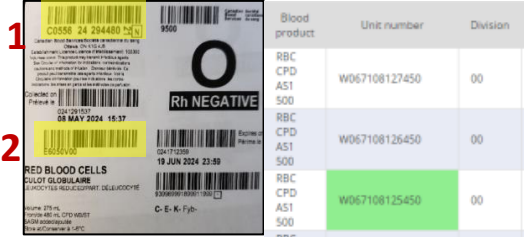

Scanning the Unit number and Blood Product code will highlight and select the component from your list.

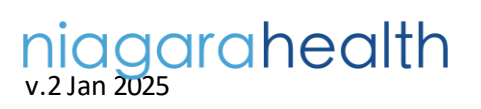

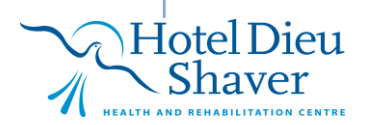

BRIDGE MTP/ CODE OMEGA 2

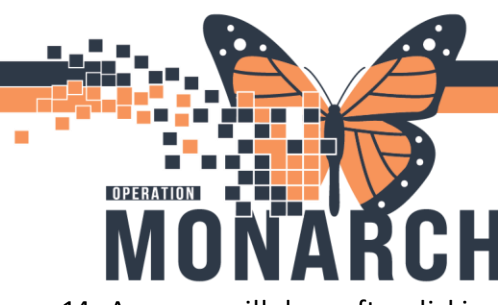

HOSPITAL INFORMATION SYSTEM (HIS)

14. A pop up will show after clicking the Verify box or scanning those 2 barcodes. Click Verify & Start. Verify & Start = verifies and starts the bag you selected

Verify = does NOT start the transfusion just yet. You must click the Start button when you are ready to start/hang bag.

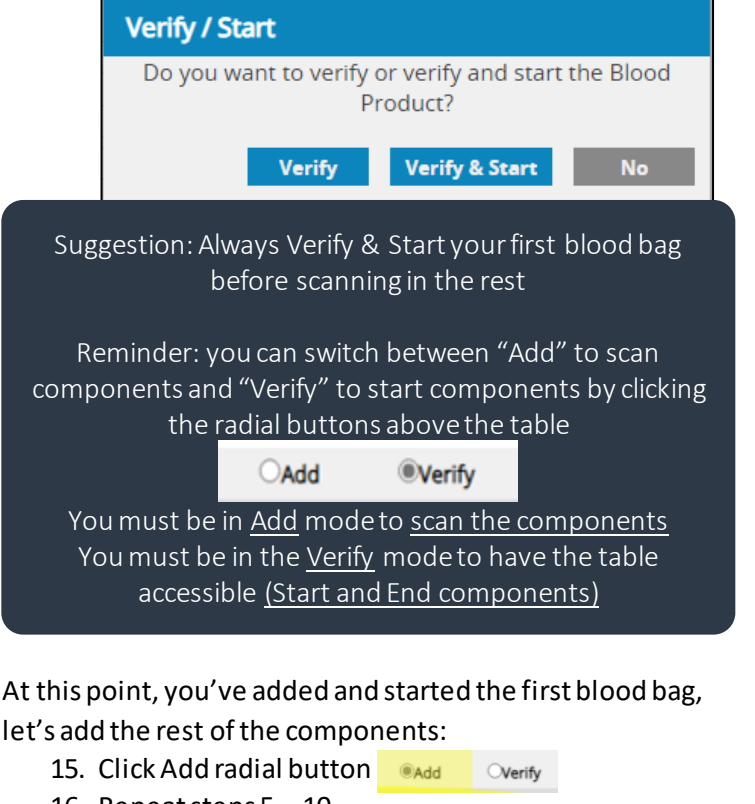

16. Repeat steps 5 – 10

At this point, you've added more components and it's time to End the first bag.

- Verify 17. Click Verify radial button
- 18. When the blood bag is finished infusing, enter the volume transfused and if a reaction occurred

| number  | Division | Donor<br>blood<br>type | Crossmatch | Verify | Volume | Reaction | End Transfusion Date/Time | All 🗸 |
|---------|----------|------------------------|------------|--------|--------|----------|---------------------------|-------|
| 8071803 | 00       | 0<br>negative          | No         | 0      |        | ~        |                           | Start |
| 8971803 | 00       | 0<br>negative          | Yes        | V      |        | - V      | 9/3/2024 14:47            | End   |

#### 19. Update the End transfusion date/time, click End

| Date/Time             | Blood<br>product         | Unit number   | Division | Donor<br>blood<br>type | Crossmatch | Verify | Volume | Reaction | End Transfusion Date/Time | All | Release |
|-----------------------|--------------------------|---------------|----------|------------------------|------------|--------|--------|----------|---------------------------|-----|---------|
| 9/3/2024<br>14:32 EDT | RBC<br>CPD<br>AS1<br>500 | W067108071803 | 00       | O<br>negative          | No         | 0      |        | ~        |                           |     | ŝ       |
| 9/3/2024<br>14:24 EDT | RBC<br>CPD<br>AS1<br>500 | W067108971803 | 00       | O<br>negative          | Yes        |        | 250    | No 🕶     | 9/3/2024 14:51            | End | 8       |

#### 20. Enter access site of transfusion, click Continue

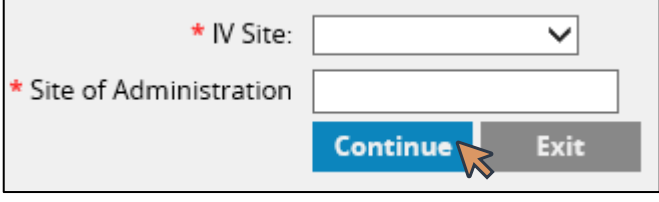

#### 21. The transfusion status updates

|       |               |            |        |        | •        |                              |                      |
|-------|---------------|------------|--------|--------|----------|------------------------------|----------------------|
| ision | blood<br>type | Crossmatch | Verify | Volume | Reaction | End Transfusion<br>Date/Time | All 🗸                |
|       | O<br>POSITIVE | No         | V      | 200.00 | No 🗸     | 9/25/2024 14:13              | Transfusion<br>Ended |
|       |               |            |        |        |          |                              |                      |

- 22. To start another component, repeat steps 13(a)-14 ensuring you are in Verify mode (if not already)
- 23. To end another component, repeat steps 18-20 ensuring you are in Verify mode (if not already)
- 24. Click Exit.
- 25. See next page for Releasing Unused Products if there are unused components returned to Blood Bank.

BRIDGE MTP/ CODE OMEGA

See Appendix B- Multi-Unit Table

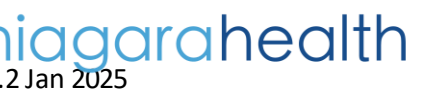

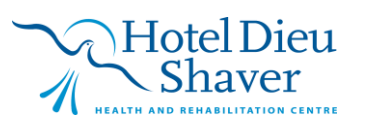

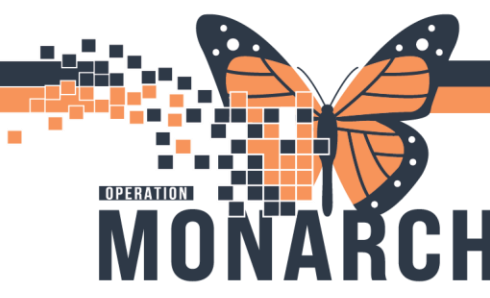

HOSPITAL INFORMATION SYSTEM (HIS)

# Releasing Unused Blood Components (PRBCs, Plasma, Platelets) 💼

If blood components have been scanned into Bridge Multi-Unit Transfusion but are not needed and have not been used, they must be removed from Bridge and returned to the Blood Bank.

1. Click Multi-Unit Transfusion

niagarahealth v.2 Jan 2025

2. Click the blue **Trashcan icon** under the **Release** column. Ensure that the blood component unit number being released in Bridge matches the unit number on the unused blood bag.

| Donor<br>blood<br>type | Crossmatch | Verify | Volume | Reaction | End Transfusion Date/Time | All 🗸 | Release |
|------------------------|------------|--------|--------|----------|---------------------------|-------|---------|
| 0<br>negative          | No         |        |        | ~        |                           | Start |         |
| O<br>negative          | Yes        | •      | 250    | No 🗸     | 9/3/2024 14:51            | End   |         |

3. Return the blood component to Blood Bank within 1 hour.

DO NOT put markings on the Canadian Blood Services label. You can only place markings or stickers on the Blood Bank Cross Match recipient label

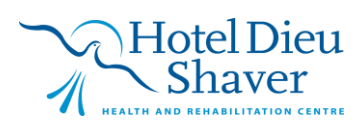

BRIDGE MTP/ CODE OMEGA4

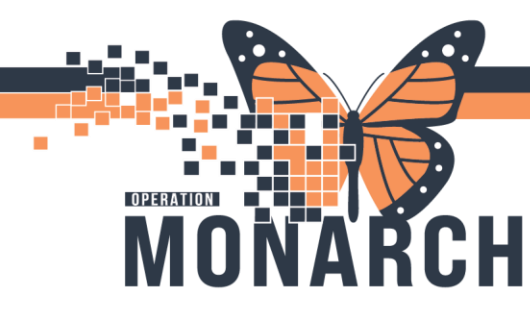

#### **Pooled Fibrinogen 4g- IV Derivative**

1. Click Administer Derivative

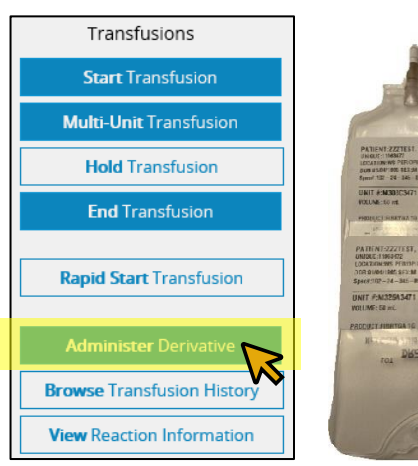

#### 2. Select Fibrinogen

| * Select blood plasma derivative: | PCC<br>Fibrinogen<br>Albumin<br>IVIG | Exit       |
|-----------------------------------|--------------------------------------|------------|
| Updated S                         | t C1 Est<br>Rhla                     | Derivative |
| No Data Found.                    | IG Not IV<br>Tissue                  |            |
|                                   | Factor<br>SCIG<br>Other              |            |

Fibrinogen 4g will have 4 labels and come with 4 boxes. Each label must be scanned in Bridge. See Appendix C-Scanning Pooled Fibrinogen 4g

Scan the recipient tag (1 of 4 QR codes on the bag)

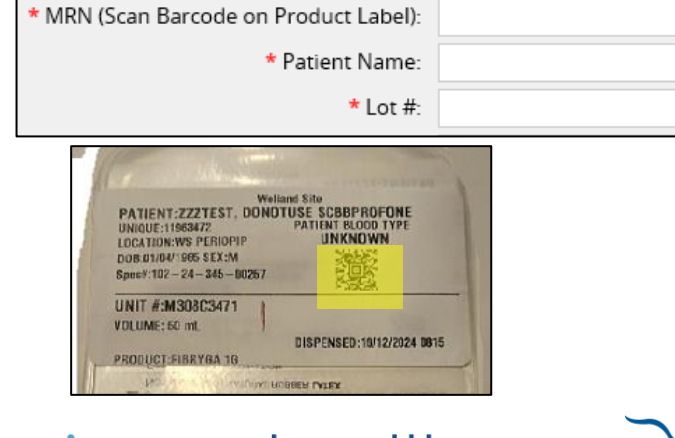

### agarahealth v.2 Jan 2025

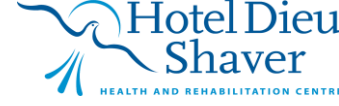

4. Scan the product label (code on 1 of 4 boxes) 

| 1068377<br>(K33903491                                                                                                    |
|----------------------------------------------------------------------------------------------------|
|                                                                                                    |
| and the second second se |
|                                                                                                    |

Each QR code on the bag will match its corresponding box.

5. Enter derivative product using drop down menu and '0' for volume, and IV site for the first labels. Always enter a volume in field even if it is '0'

| * Fibrinogen Product: | FIBRYGA 1G 🗸 |    |
|-----------------------|--------------|----|
| Dosage:               |              |    |
| Volume:               | 0            | mL |
| IV Site:              | Rt ac piv    |    |

Enter the total pooled bag dosage and volume for the LAST derivative label ONLY. Otherwise, enter '0' zero for other derivative labels to avoid duplication.

6. Complete mandatory fields, add comment "MTP Pooled Fibrinogen". Second nurse to acknowledge their independent checks. Click Start

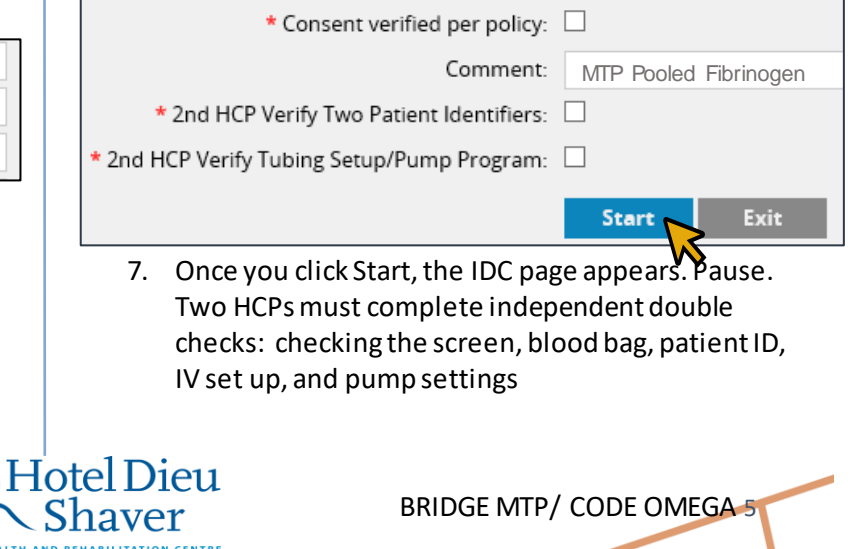

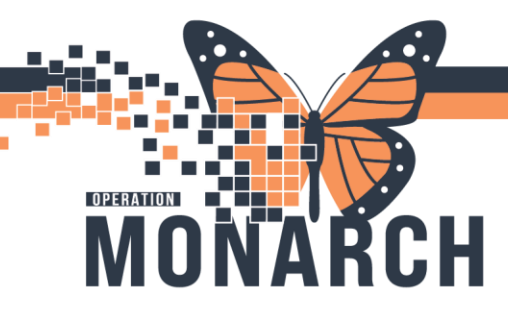

#### 8. Second nurse enters their credentials. Click Start

| Cosignature |            |
|-------------|------------|
| * Use       | er ID:     |
| * Passw     | vord:      |
|             | Start Exit |
| L           | N          |

The pooled IV bag will have multiple labels on it. Fibrinogen 4g will have 4 labels. Each label must be scanned in Bridge. Complete steps 2-8 for each Fibrinogen label. Only enter the total dose and volume for the last (4<sup>th</sup>) derivative label.

**9. Repeat steps 2-8.** This captures all of the product information in the pooled bag. Remember to enter the total dose and total volume for the fourth label you scan and '0'mL for the others. The Administered Volume column should look like this:

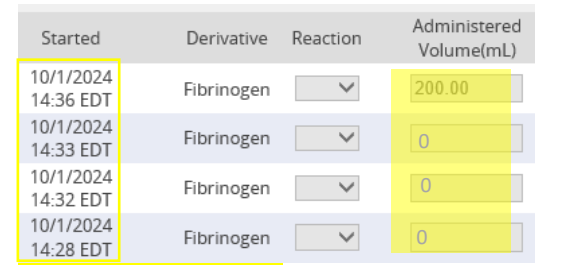

# 10. At this point, all derivative status will show as **Administer Started**.

| Derivative | Lot#/Seral# | Status                | ExpirationDate         | Update |
|------------|-------------|-----------------------|------------------------|--------|
| Fibrinogen | C09H078183  | ADMINISTER<br>STARTED | 8/14/2026 00:00<br>EDT |        |
| Fibrinogen | C09H078183  | ADMINISTER<br>STARTED | 8/14/2026 00:00<br>EDT |        |

### Ending Pooled Fibrinogen 4g- IV Derivative

Each Fibrinogen label started must be ended.

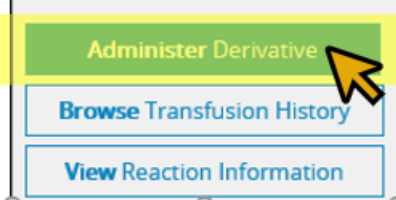

niagarahealth

1. Once pooled IV bag is finished transfusing, click the box under the **Updated** column one row at a time

| Updated | Started                | Derivative |
|---------|------------------------|------------|
|         | 10/1/2024<br>14:28 EDT | Fibrinogen |
|         | 10/1/2024<br>14:28 EDT | Fibrinogen |

2. One row at a time, **Update the End Date/Time** by clicking in the field. Record if a **reaction** occurred by selecting Yes/No.

| Update Date/Time | Reaction | Administered<br>Volume(mL) |
|------------------|----------|----------------------------|
| 10/1/2024 15:07  | No       | 200.00                     |
|                  | ~        | 0                          |

3. Update the administered **volume** if needed, click **Complete** 

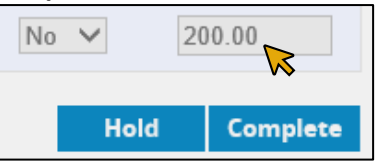

4. Repeat steps above to End each row of fibrinogen. Make sure to edit the end times for all 4 to match.

|                                              |                                                                                                    |                                                         | Update Da                                       | ate/Time                                                             | React      | ion A                                                                                       | dministered<br>/olume(mL) |                                      |
|----------------------------------------------|----------------------------------------------------------------------------------------------------|---------------------------------------------------------|-------------------------------------------------|----------------------------------------------------------------------|------------|---------------------------------------------------------------------------------------------|---------------------------|--------------------------------------|
|                                              |                                                                                                    | 1                                                       | 10/1/2024 15                                    | :07  >                                                               | No         | ✔ 0                                                                                         |                           |                                      |
|                                              |                                                                                                    | 1                                                       | 10/1/2024 15                                    | :07 ₩                                                                | No         | ✓ 0                                                                                         |                           |                                      |
|                                              |                                                                                                    | 1                                                       | 10/1/2024 15                                    | :07                                                                  | No         | ✓ 0                                                                                         |                           |                                      |
|                                              |                                                                                                    |                                                         | 10/1/2024 15                                    | :07                                                                  | No         | ✓ 2                                                                                         | 00.00                     |                                      |
|                                              |                                                                                                    |                                                         |                                                 |                                                                      |            |                                                                                             |                           |                                      |
| Administ                                     | ter Derivative                                                                                                    | 25                                                      |                                                 | Pool                                                                 | ed Fibrinc | gen 4gm                                                                                     | ı IV exam                 | ple _                                |
| Administ<br>* Select blo                     | ter Derivative<br>od plasma derivativ                                                                                          | es                                                      | Exit                                            | Pool                                                                 | ed Fibrinc | gen 4gm                                                                                     | ı IV exam                 | ple                                  |
| Administ<br>* Select blo<br>Updated          | ter Derivative<br>od plasma derivativ<br>Started                                                                               | es Stort<br>Derivative                                  | Exit<br>Lot#/Seral#                             | Pool                                                                 | ed Fibrinc | gen 4gm                                                                                     | N IV exam                 | Administered<br>Volume(mL)           |
| Administ<br>* Select blo<br>Updated          | ter Derivative<br>od plasma derivativ<br>Started<br>10/1/2024<br>14-28 EDT                                                     | es<br>Ter: V<br>Stort<br>Derivative<br>Fibrinogen       | Exit<br>Lot#/Seral#<br>H01H051313               | Pool<br>Status<br>ADMINISTER<br>COMPLETED                            | ed Fibrinc | Update Date/Time                                                                            | Reaction                  | Administered<br>Volume(mL)           |
| Administ<br>• Select blo<br>Updated<br>©     | ter Derivative<br>od plasma derivativ<br>Started<br>10/1/2024<br>14-28 EDT<br>10/1/2024<br>14-28 EDT                           | e: v<br>Stert<br>Derivative<br>Fibrinogen<br>Fibrinogen | Exit<br>Lot#/Seral#<br>H01H051313<br>H01H051313 | Pool<br>Status<br>ADMINISTER<br>COMPLETED<br>ADMINISTER<br>COMPLETED | ed Fibrinc | <b>gen 4gm</b><br>Update Date/Time<br>10/1/2024 15.07<br>10/1/2024 15.07                    | Reaction<br>No V          | Administered<br>Volume(mL)<br>0      |
| Administ<br>* Select blo<br>Updated<br>©<br> | ter Derivative<br>od plasma derivativ<br>Started<br>10/1/2024<br>14-28 EDT<br>10/1/2024<br>14-28 EDT<br>10/1/2024<br>14-28 EDT | e: Start<br>Derivative<br>Fibrinogen<br>Fibrinogen      | Exit<br>Lot#/Seral#<br>H01H051313<br>H01H051313 | Pool<br>Status<br>ADMINISTER<br>COMPLETED<br>ADMINISTER<br>COMPLETED | ed Fibrinc | <b>gen 4gm</b><br>Update Date/Time<br>10/1/2024 15:07<br>10/1/2024 15:07<br>10/1/2024 15:07 | Reaction<br>No V<br>No V  | Administered<br>Volume(mL)<br>0<br>0 |

BRIDGE MTP/ CODE OMEGA 6

5. Click Exit

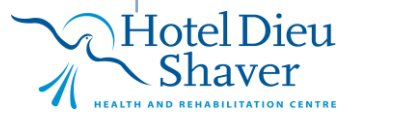

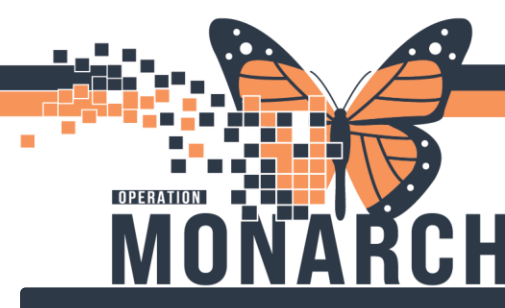

Start times will need to be edited to capture accurate data

#### **Reconciling Fibrinogen 4g Start Times**

1. In the Main page, click Browse Transfusion History

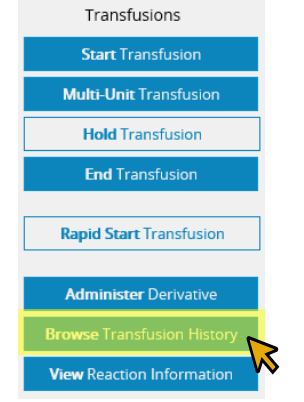

2. Click the pencil icon under the **Edit** column to change the administered times for accuracy. Change times so that Start times all match for all 4

| Edit                                                                                                    | Info | Started                                   | Ended                                                                                                    | Unit Number (Product Nam |
|----------------------------------------------------------------------------------------------------|------|-------------------------------------------|----------------------------------------------------------------------------------------------------|--------------------------|
| 1                                                                                                    | 0    | 10/1/2024 14:36 EDT<br>(by NHSNURSERN)    |                                                                                                    | H01H051313 (Fibrinoge    |
| <i></i>                                                                                                    | 1    | 10/1/2024 14:28 EDT<br>(by NHSNURSERN)    |                                                                                                    | H01H051313 (Fibrinoge    |
| e de la companya de la companya de la | 1    | 10/1/2024 14:28 EDT<br>(by NHSNURSERN) () | 2                                                                                                    | H01H051313 (Fibrinoge    |
| <b>A</b>                                                                                                    | 1    | 10/1/2024 14:28 EDT<br>(by NHSNURSERN) () | $) \qquad \qquad \qquad \qquad \qquad \qquad \qquad \qquad \qquad \qquad \qquad \qquad \qquad \qquad \qquad \qquad \qquad \qquad \qquad$ | H01H051313 (Fibrinoge    |
|                                                                                                    |      | Click on black                            | icon to view                                                                                                    | edits                    |

3. Change start times to reflect the actual start of the pooled Fibrinogen bag. Start times should all match

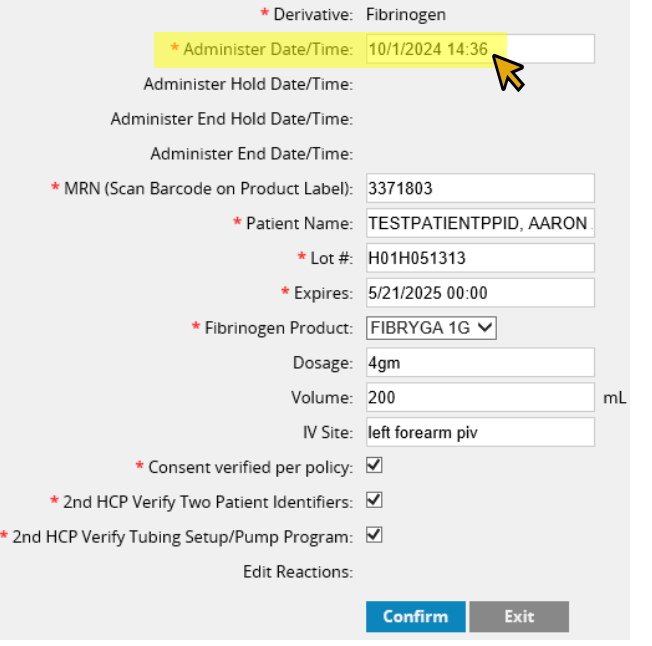

- 4. Click Confirm
- 5. Repeat steps for the rest of the 2 fibrinogen labels so that all 4 have the same start times.
- 6. Exit.

See Appendix D- Pooled Fibrinogen 4g IV for an illustration in Administer Derivatives

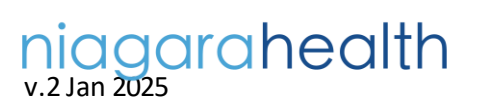

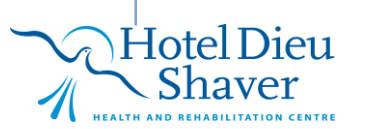

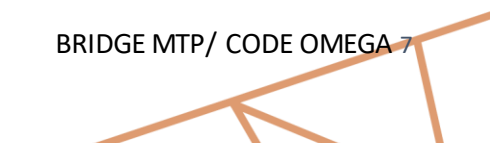

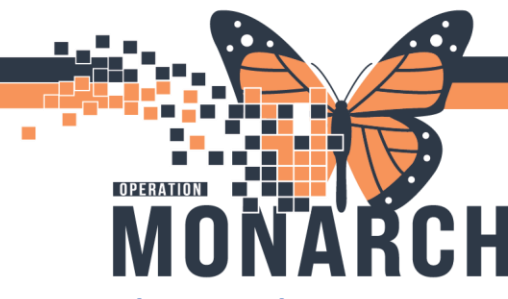

HOSPITAL INFORMATION SYSTEM (HIS)

BRIDGE MTP/ CODE OMEGA®

**Appendix A- Bridge Component Scanning** 

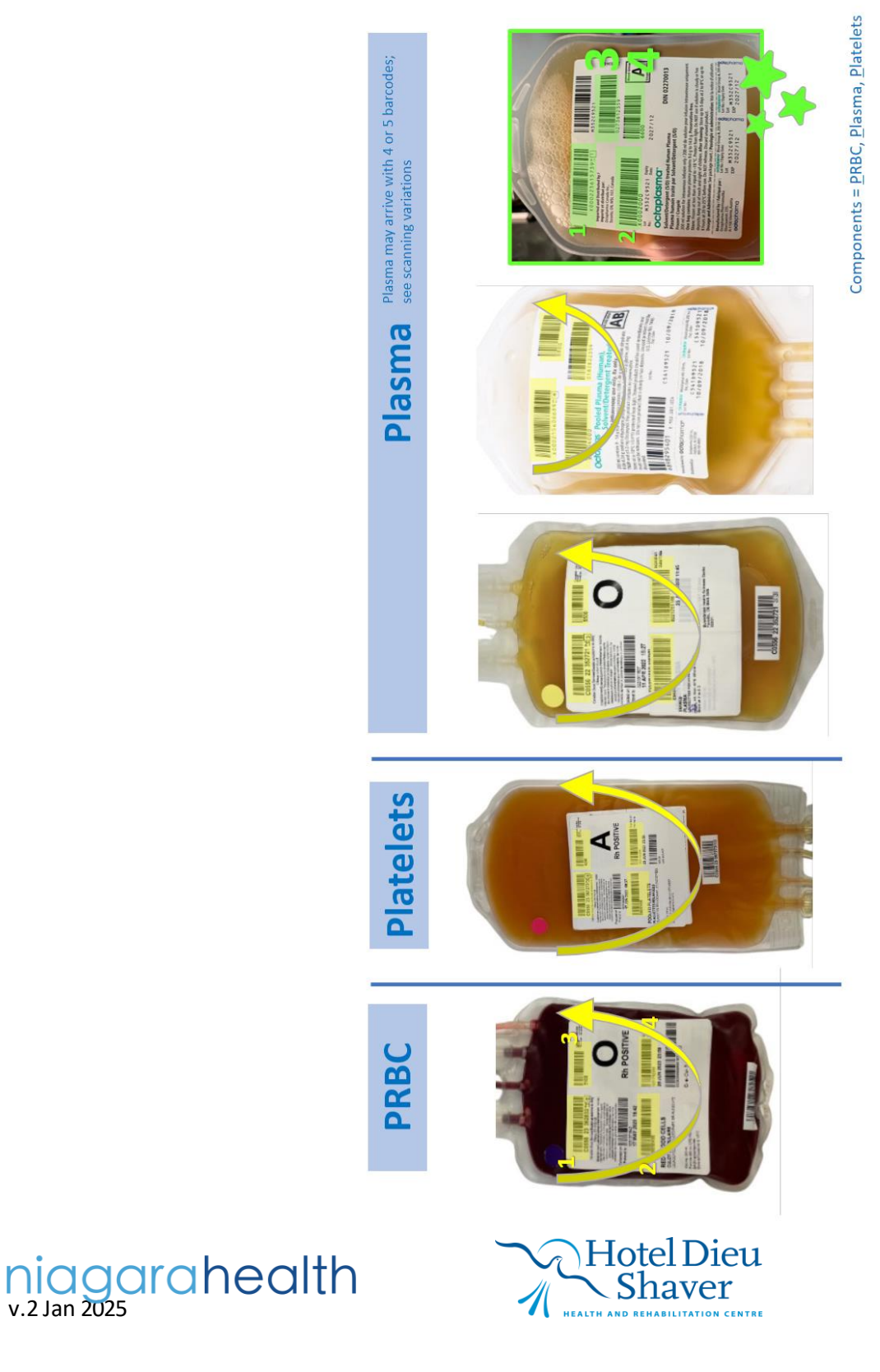

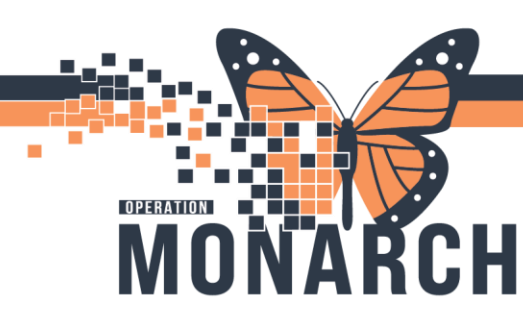

#### **Appendix B- Multi-Unit Table**

|                               | Continue               |                          |               | Exit     | Exit End All Transfusions |            |        | Add ©Verify |          |                           |                      |         |
|-------------------------------|------------------------|--------------------------|---------------|----------|---------------------------|------------|--------|-------------|----------|---------------------------|----------------------|---------|
|                               | Date/Time              | Blood<br>product         | Unit number   | Division | Donor<br>blood<br>type    | Crossmatch | Verify | Volume      | Reaction | End Transfusion Date/Time | All 👻                | Release |
| Ready to Verify Start/Release | 11/6/2024<br>12:03 EST | RBC<br>CPD<br>AS1<br>500 | W067108127450 | 00       | O<br>negative             | No         |        |             | ~        |                           | Start                | Û       |
| Ready to Verify Start/Release | 11/6/2024<br>12:03 EST | RBC<br>CPD<br>AS1<br>500 | W067108126450 | 00       | 0<br>negative             | No         |        |             | ~        |                           |                      | Û       |
| Ready to Transfuse            | 11/6/2024<br>12:03 EST | RBC<br>CPD<br>AS1<br>500 | W067108125450 | 00       | O<br>positive             | No         |        |             | ~        |                           | Start                | Û       |
| Ready to Transfuse            | 11/6/2024<br>12:02 EST | RBC<br>CPD<br>AS1<br>500 | W067108124450 | 00       | O<br>positive             | No         |        |             | ×        |                           | Start                | ۵       |
| Ready to Transfuse            | 11/6/2024<br>12:02 EST | RBC<br>CPD<br>AS1<br>500 | W067108906789 | 00       | A<br>positive             | No         |        |             | ~        |                           | Start                | Û       |
| Transfusing                   | 11/6/2024<br>12:02 EST | RBC<br>CPD<br>AS1<br>500 | W067108905678 | 00       | O<br>positive             | No         |        |             | ~        | 11/6/2024 12:23           | End                  |         |
| Transfusing                   | 11/6/2024<br>12:01 EST | RBC<br>CPD<br>AS1<br>500 | W067108904567 | 00       | O<br>negative             | No         |        |             | ~        | 11/6/2024 12:23           | End                  | â       |
| Transfused                    | 11/6/2024<br>12:01 EST | RBC<br>CPD<br>AS1<br>500 | W067108123450 | 00       | O<br>positive             | No         |        | 300.00      | No 🗸     | 11/6/2024 12:23           | Transfusion<br>Ended |         |

niagarahealth v.2 Jan 2025

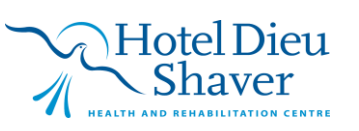

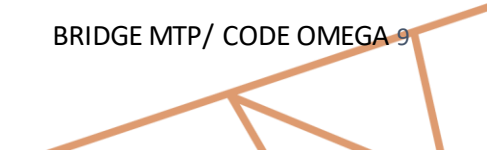

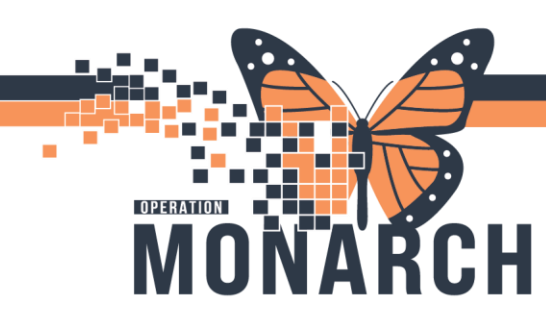

### Appendix C – Scanning Pooled Fibrinogen 4g

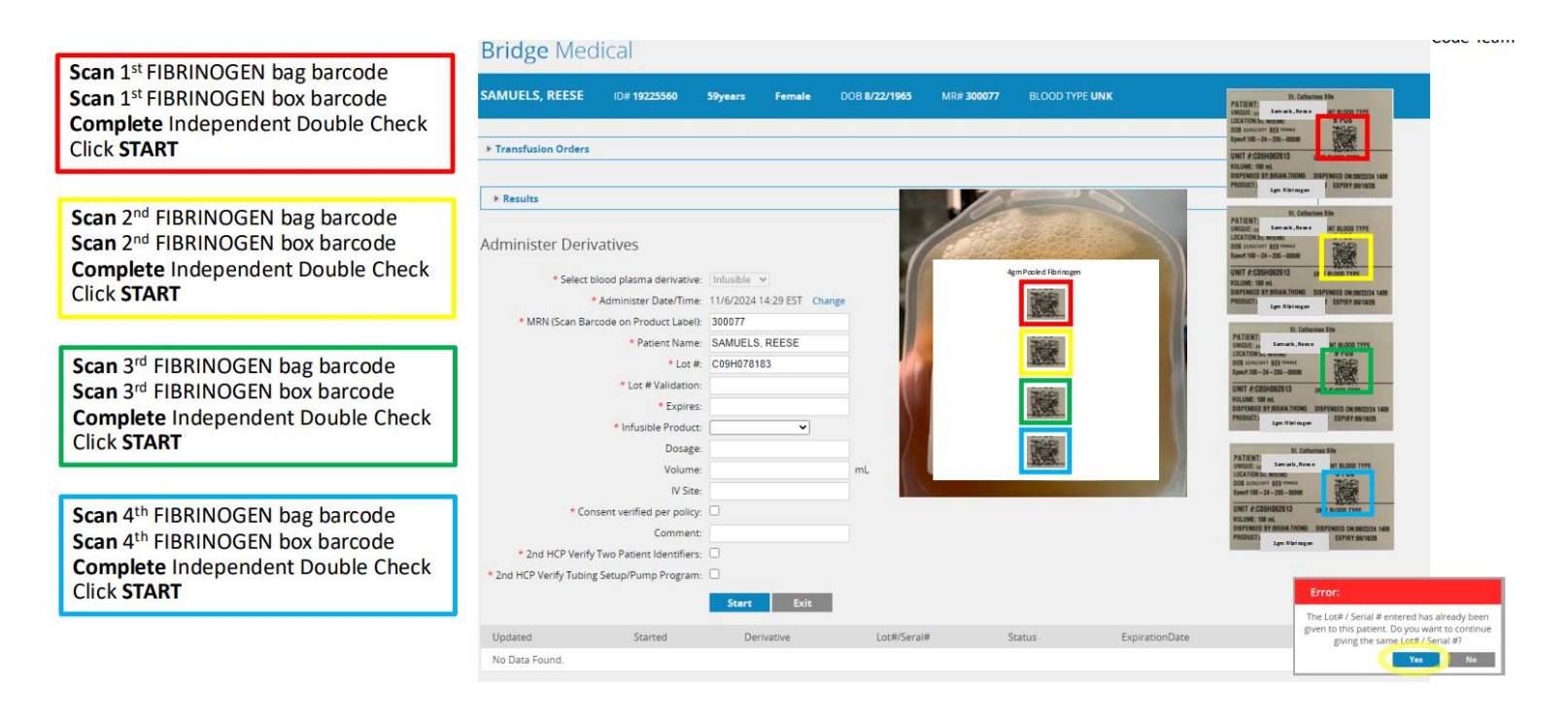

niagarahealth v.2 Jan 2025

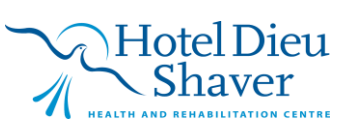

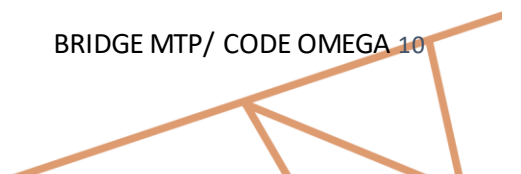

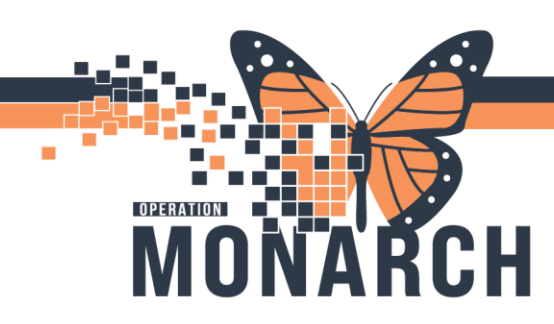

HOSPITAL INFORMATION SYSTEM (HIS)

### Appendix D – Pooled Fibrinogen 4g IV

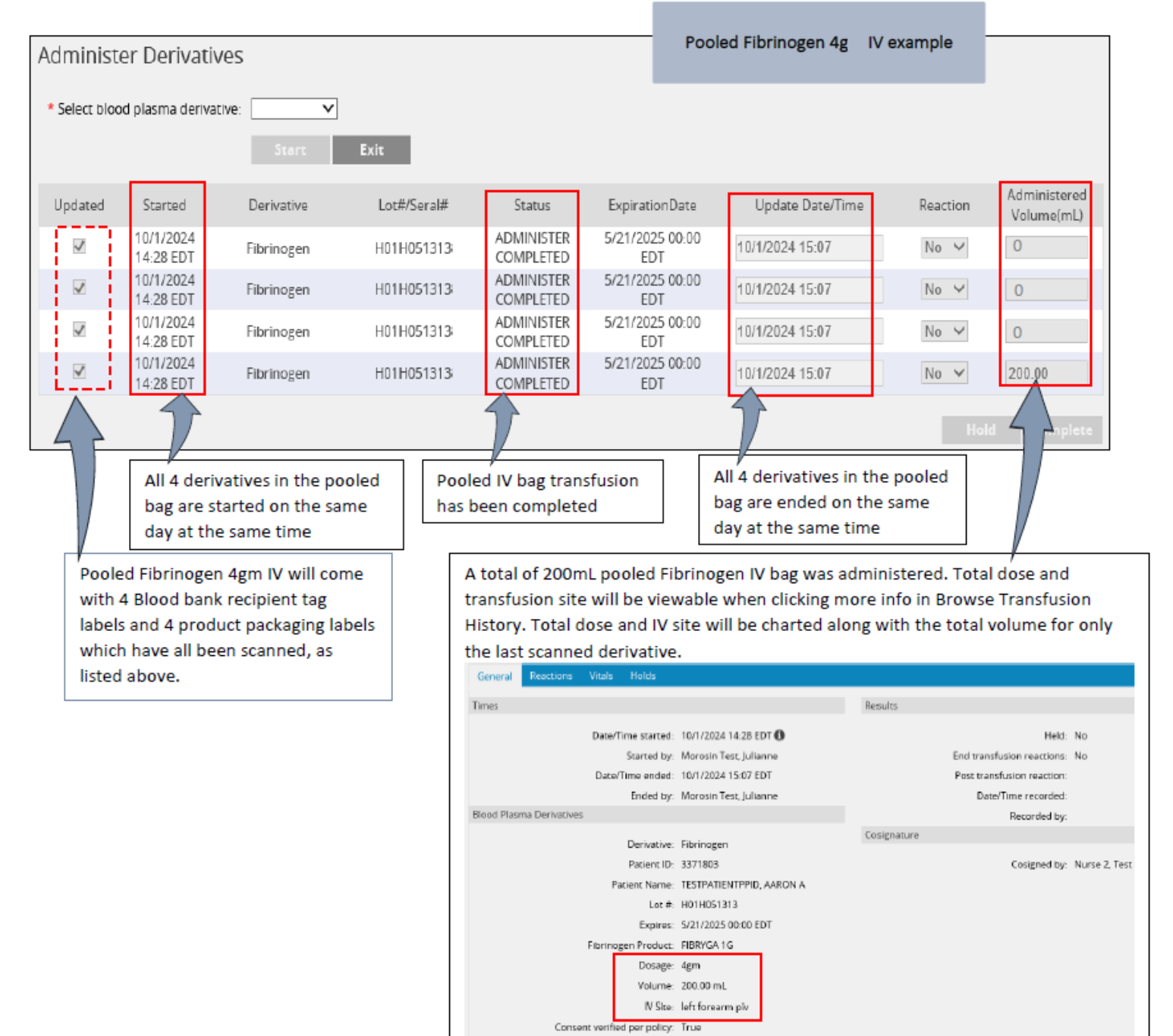

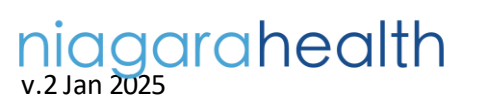

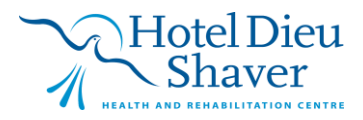

2nd HCP Verify Two Patient Identifiers: True

BRIDGE MTP/ CODE OMEGA